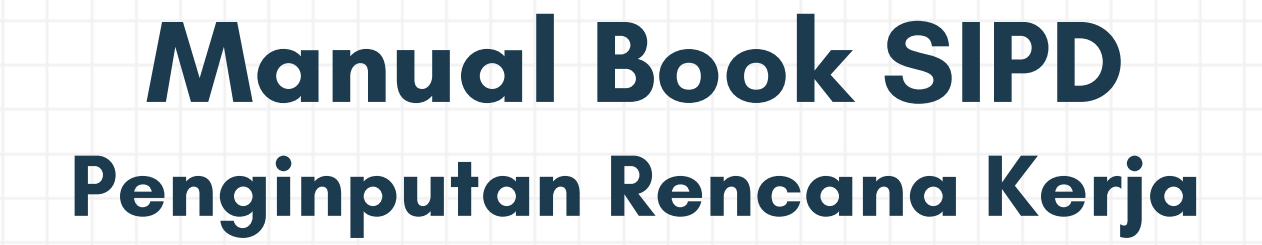

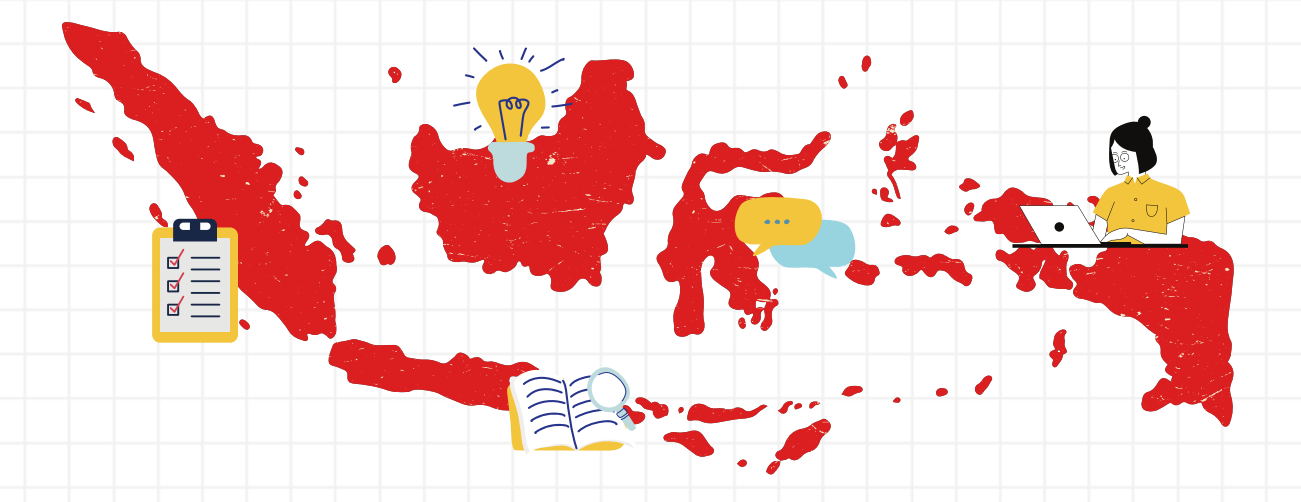

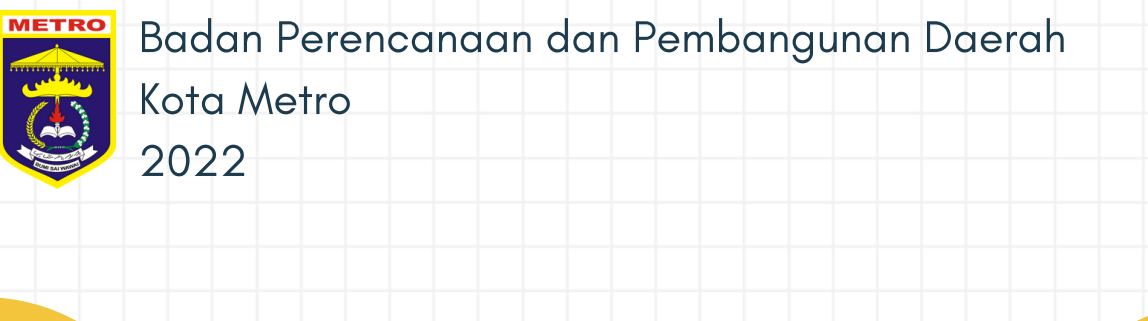

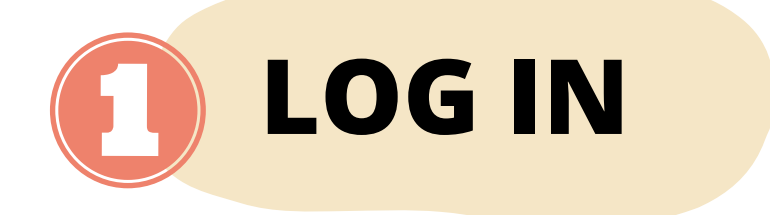

Untuk dapat mengakses aplikasi **Sistem Informasi Pemerintahan Daerah (SIPD)**, silahkan log in dari komputer anda melalui laman https://sipd.kemendagri.go.id. Akan muncul halaman utama seperti gambar dibawah ini. Silahkan pilih menu Sistem Informasi Pembangunan Daerah.

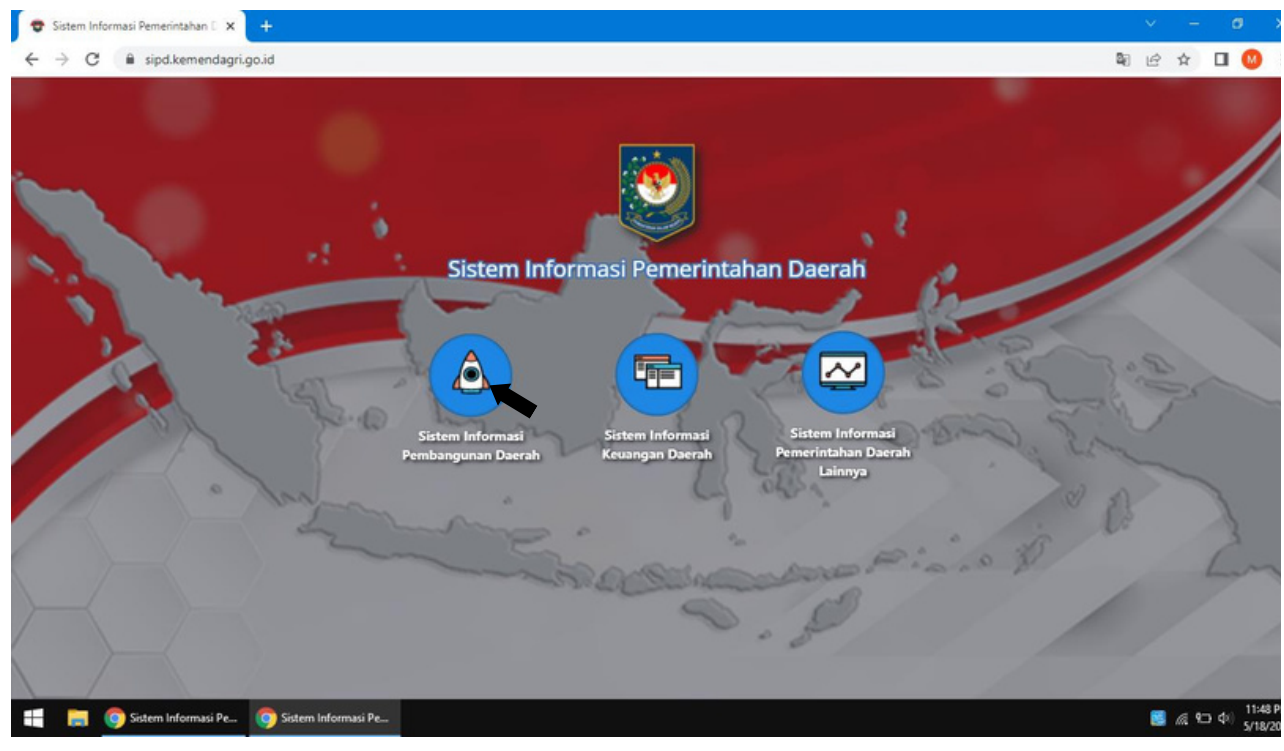

Gambar 1 Tampilan Awal SIPD

Selanjutnya akan muncul tampilan halaman seperti dibawah ini, silahkan klik menu Perencanaan Pembangunan Daerah.

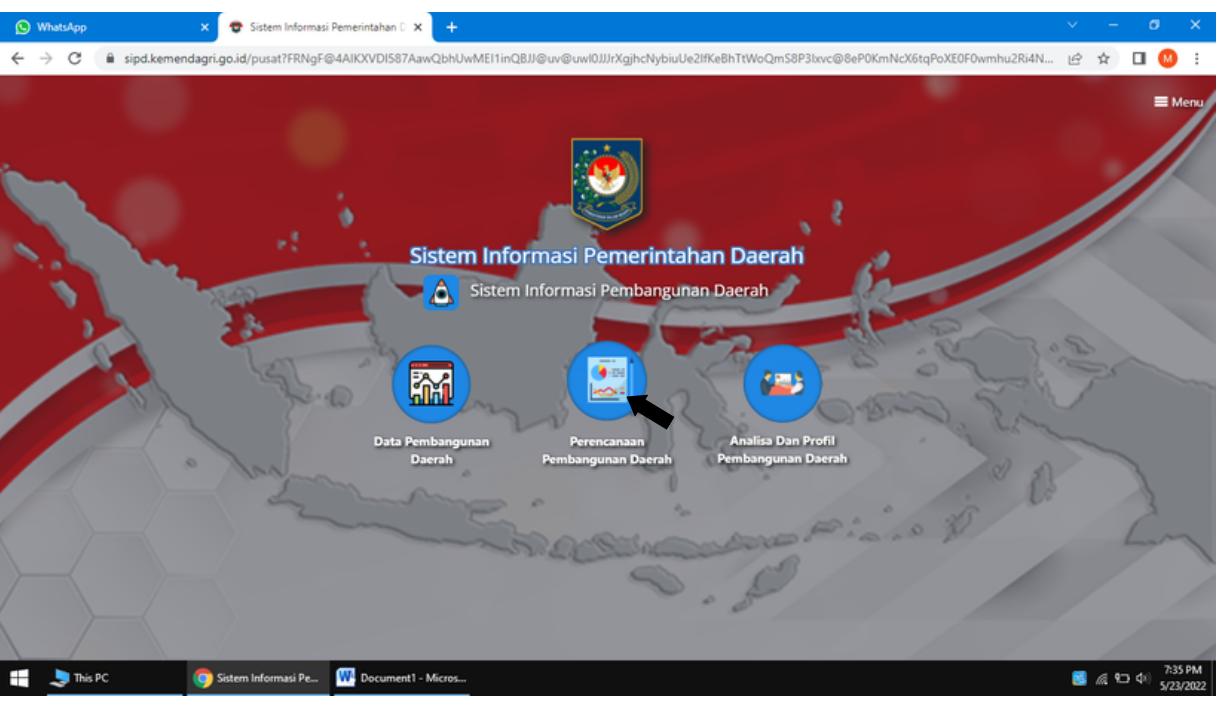

Gambar 2 Tampilan Awal SIPD 2

Kemudian akan muncul tampilan halaman seperti dibawah ini, silahkan klik menu Perencanaan Pembangunan Daerah.

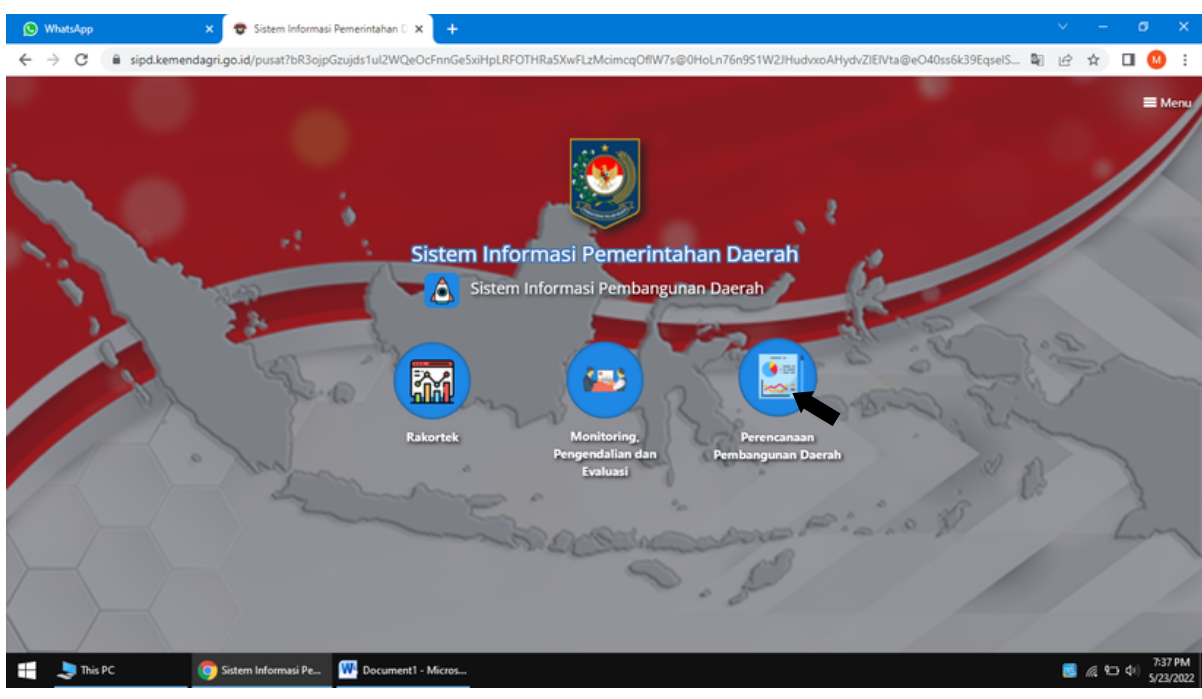

Gambar 3 Tampilan Awal SIPD 3

Akan muncul tampilan peta Indonesia seperti dibawah ini, lalu arahkan kursor ke daerah masing-masing.

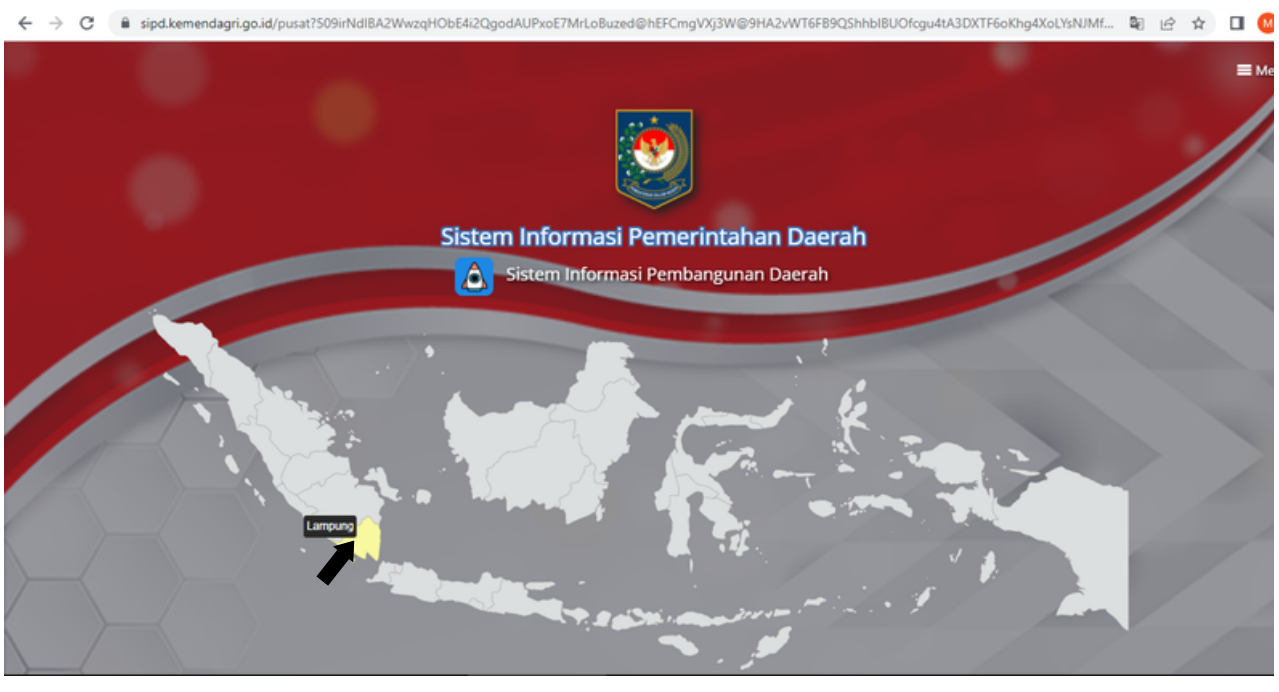

Gambar 4 Peta Indonesia

Setelah dipilih Provinsi Lampung maka akan muncul menu untuk log in Pemerintah Provinsi Lampung dan kabupaten/kota di Lampung seperti tampilan dibawah ini.

| C ispo.kemendagr.go.id/pusat/daC | Jrg Seljiw Fi ZADAjskelmisji i NO ji VDXtg OVLQ VXXIV2SC qovirni Iolamiz y SAAZ Wy Uego SAFi Olan TSKZZ Niti Ndmish / HFH Nikiviy | isjzjua 🧃 🛃 😿 🖬 駴 :<br>E Menu |
|----------------------------------|----------------------------------------------------------------------------------------------------|-------------------------------|
|                                  | PROVINSI LAMPUNG                                                                                                    |                               |
|                                  | Show 20 v entries Search:                                                                                                    |                               |
|                                  | Nama Provinsi/Kabupaten/Kota                                                                                                    |                               |
|                                  | 18.13 Kab. Pesisir Barat                                                                                                    |                               |
|                                  | 18.71 Kota Bandar Lampung                                                                                                    |                               |
| A Star                           | 18.72 Kota Metro                                                                                                    |                               |
|                                  | Showing 1 to 16 of 16 entries First Previous 1 Next Last                                                                          |                               |
|                                  | Tutup                                                                                                    |                               |
|                                  |                                                                                                    |                               |
|                                  |                                                                                                    |                               |

Gambar 5 Daftar Pemerintah Daerah di Provinsi Lampung

Pilih Provinsi Lampung lalu akan muncul menu log in seperti dibawah ini. Silahkan log in menggunakan username dan pass masingmasing sesuai yang dibuat Kepala SKPD (menggunakan akun esselon 3 atau yang diberi kewenangan), lalu klik log in.

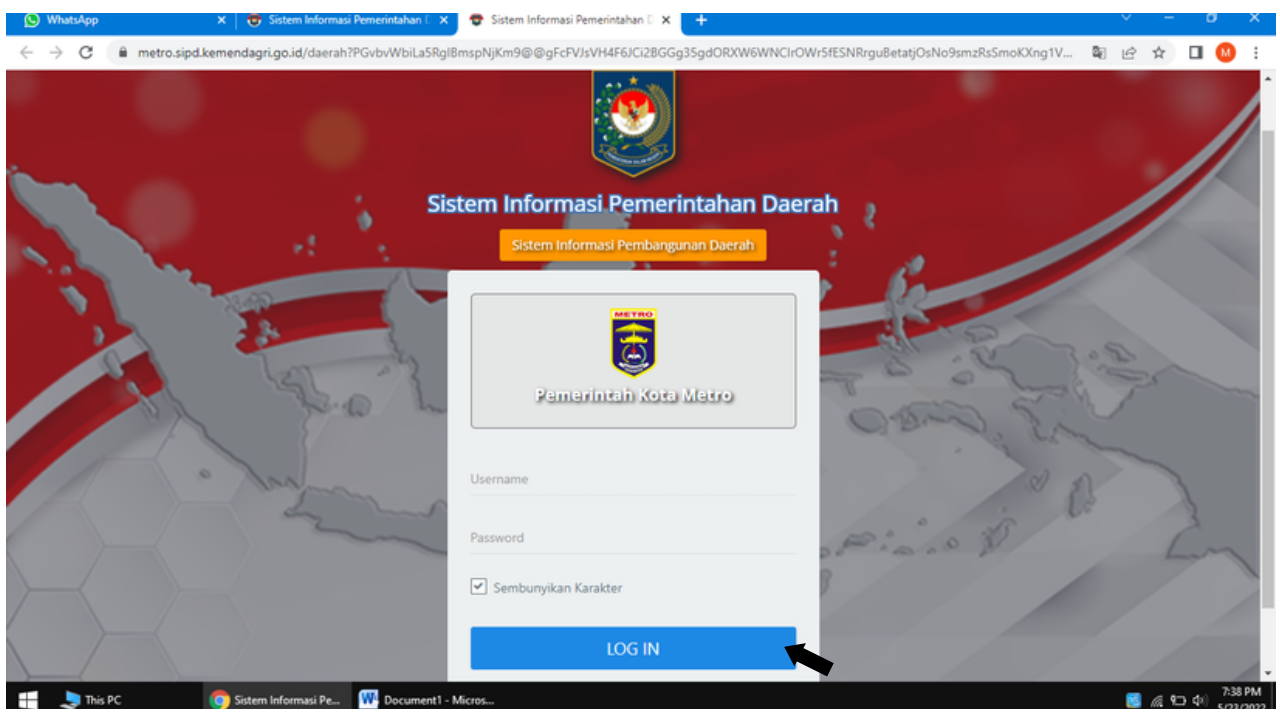

Gambar 6 Halaman Log in SIPD

Kemudian akan muncul menu pilihan tahun anggaran lalu pilih tahun anggaran perencanaan yang akan diinput.

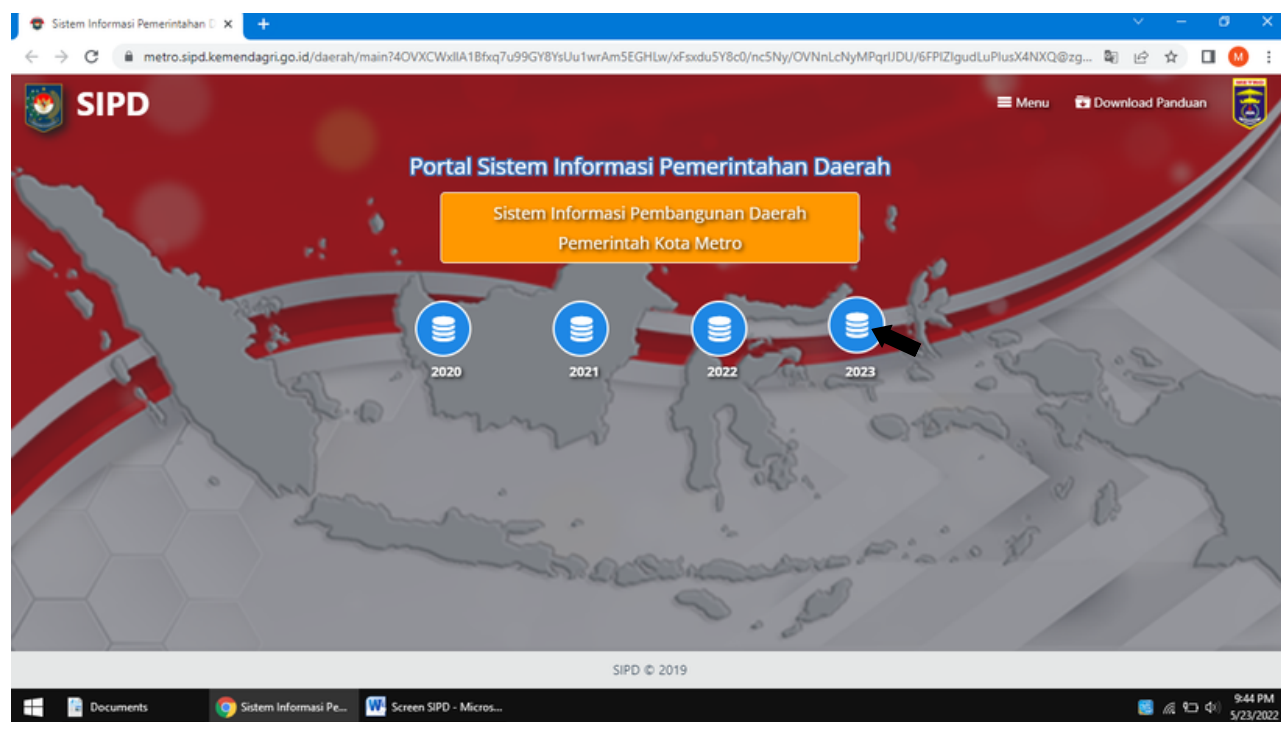

Gambar 7 Menu Tahun Anggaran Perencanaan

Selanjutnya akan muncul menu tampilan seperti dibawah ini, untuk menginput Rencana Kerja (Renja) silahkan klik menu RKPD.

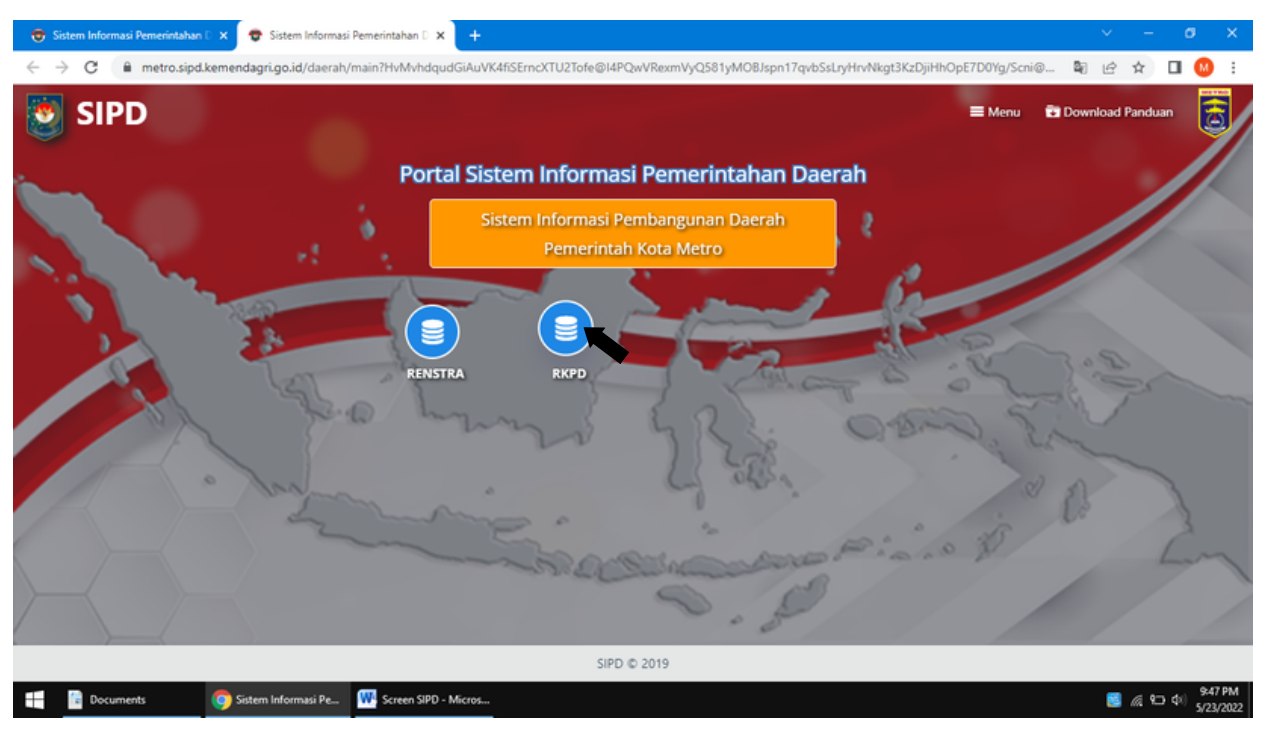

Gambar 8 Menu Penyusunan Rencana Kerja

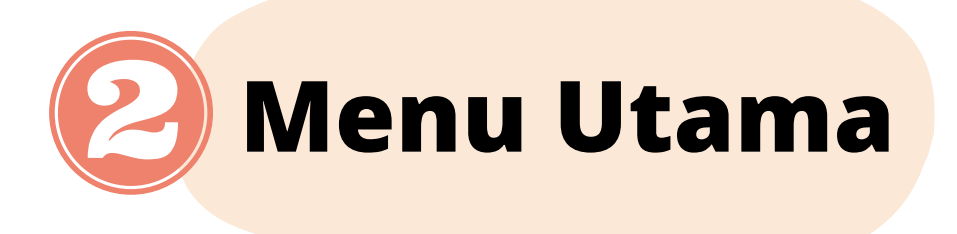

Pada bagian ini akan dijelaskan mengenai menu untuk penginputan Rencana Kerja (Renja) pada aplikasi SIPD.

## 2.1 Menu Dashboard

Setelah berhasil log in maka akan muncul Menu Dashboard yang akan menampilkan beberapa Menu Utama yang dapat diakses oleh SKPD.

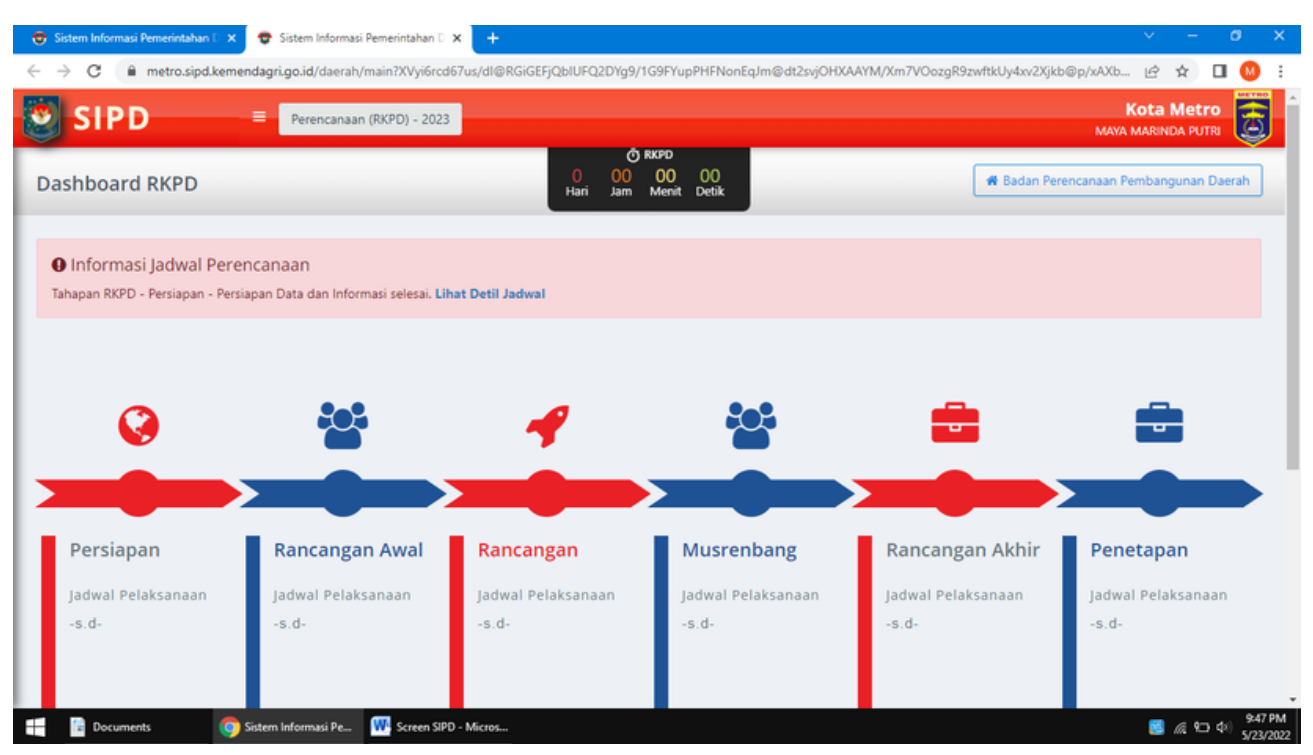

Gambar 9 Menu Dashboard 1

Pada Dashboard akan menampilkan beberapa informasi sebagai berikut :

- 1.Pada pojok kanan atas akan menampilkan nama Perangkat Daerah masing-masing.
- 2. Informasi Jadwal Perencanaan, merupakan jadwal tahapan perencanaan yang telah disusun oleh TAPD.

Untuk melihat pilihan menu lainnya silahkan klik menu garis tiga yang ada pada bagian atas menu. Lalu akan muncul tampilan menu seperti dibawah ini.

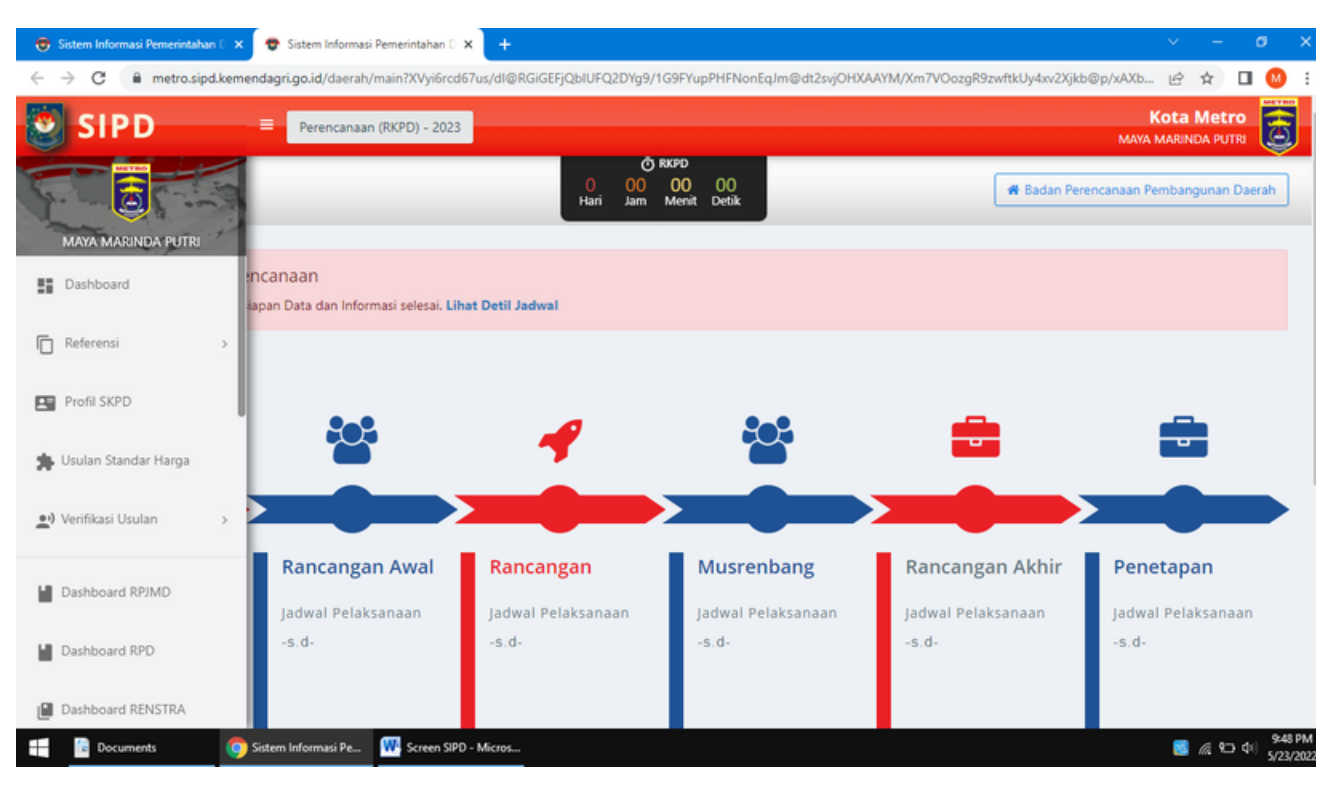

Gambar 10 Menu Dashboard 2

## 2.2 Menu Referensi

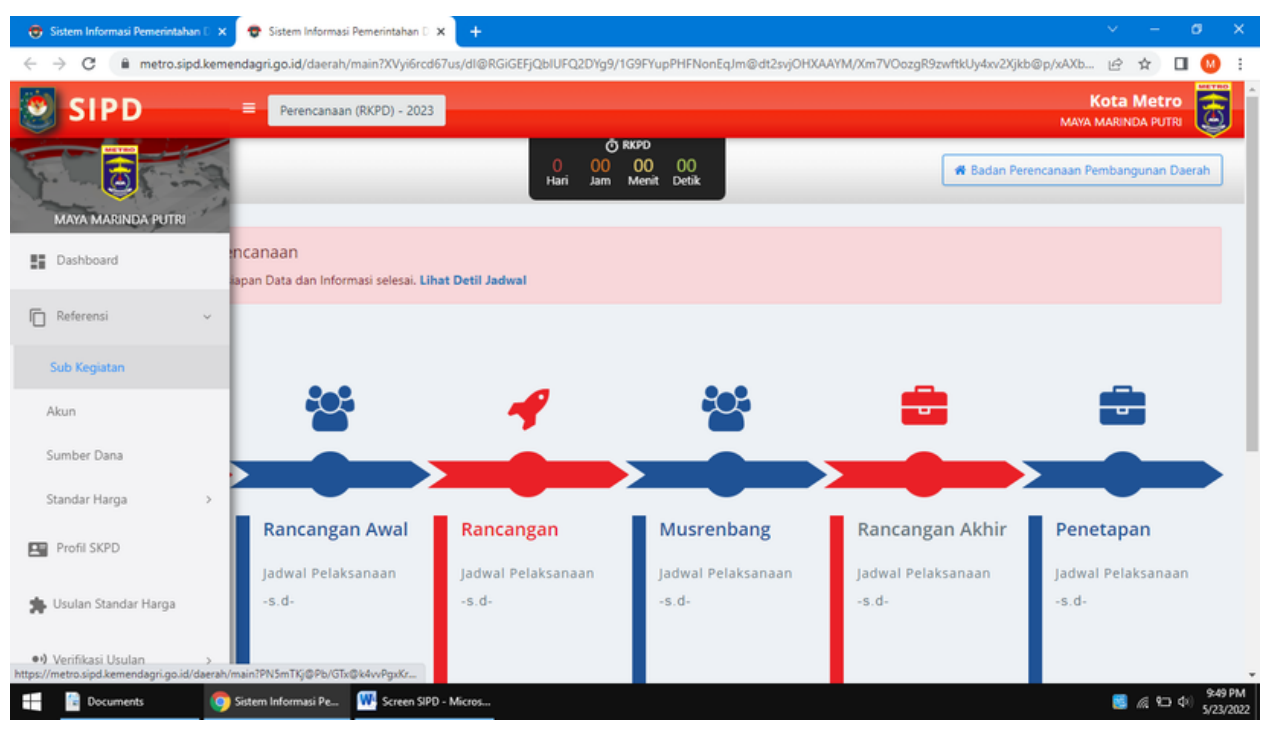

Gambar 11 Menu Dashboard 3

1. Menu Referensi ( Sub Kegiatan)

Pada menu ini, operator dapat melihat database program, nama kegiatan dan sub kegiatan sebagai acuan dalam pelaksanaan tahun rencana dan atau pelaksanaan.

## 2. Menu Referensi (Akun)

Pada menu ini, operator dapat melihat database rekening pendapatan, belanja dan pembiayaan daerah sesuai kebutuhan di daerah masingmasing.

3. Menu Referensi (Standar Harga)

Pada menu ini, operator dapat melihat database sumber dana yang terdiri dari :

- SSH atau Standar Satuan Harga adalah harga satuan setiap unit barang/jasa yang berlaku disuatu daerah.
- SBU atau Standar Biaya Umum adalah satuan biaya yang merupakan batas paling tinggi.

- HSPK atau Harga Satuan Pokok Kegiatan adalah merupakan harga komponen kegiatan fisik/non fisik melalui analisis yang distandarkan untuk setiap jenis komponen kegiatan dengan menggunakan SSH sebagai elemen penyusunannya.
- ASB atau Analisa Standar Belanja adalah merupakan penilaian kewajaran atas beban kerja dan biaya yang digunakan untuk melaksanakan suatu kegiatan.

4. Usulan Standar Harga adalah usulan besaran harga yang ditetapkan sebagai acuan pengadaan barang milik daerah dalam perencanaan kebutuhan.

## 2.3 Menu Renja

Untuk menginput Rencana Kerja (Renja) silahkan pilih menu Renja, lalu akan muncul tampilan beberapa menu seperti dibawah ini :

- Batasan Pagu adalah batas pengeluaran tertinggi yang tidak boleh dilampaui dan pelaksanaannya harus bisa dipertanggungjawabkan.
- Pagu Validasi menunjukkan jumlah rekapitulasi belanja operasi dan modal yang telah divalidasi berdasarkan masing-masing kegiatan.
- Rincian merupakan inputan belanja operasi dan modal.

Untuk menginput komponen sub kegiatan anda dapat memilih menu

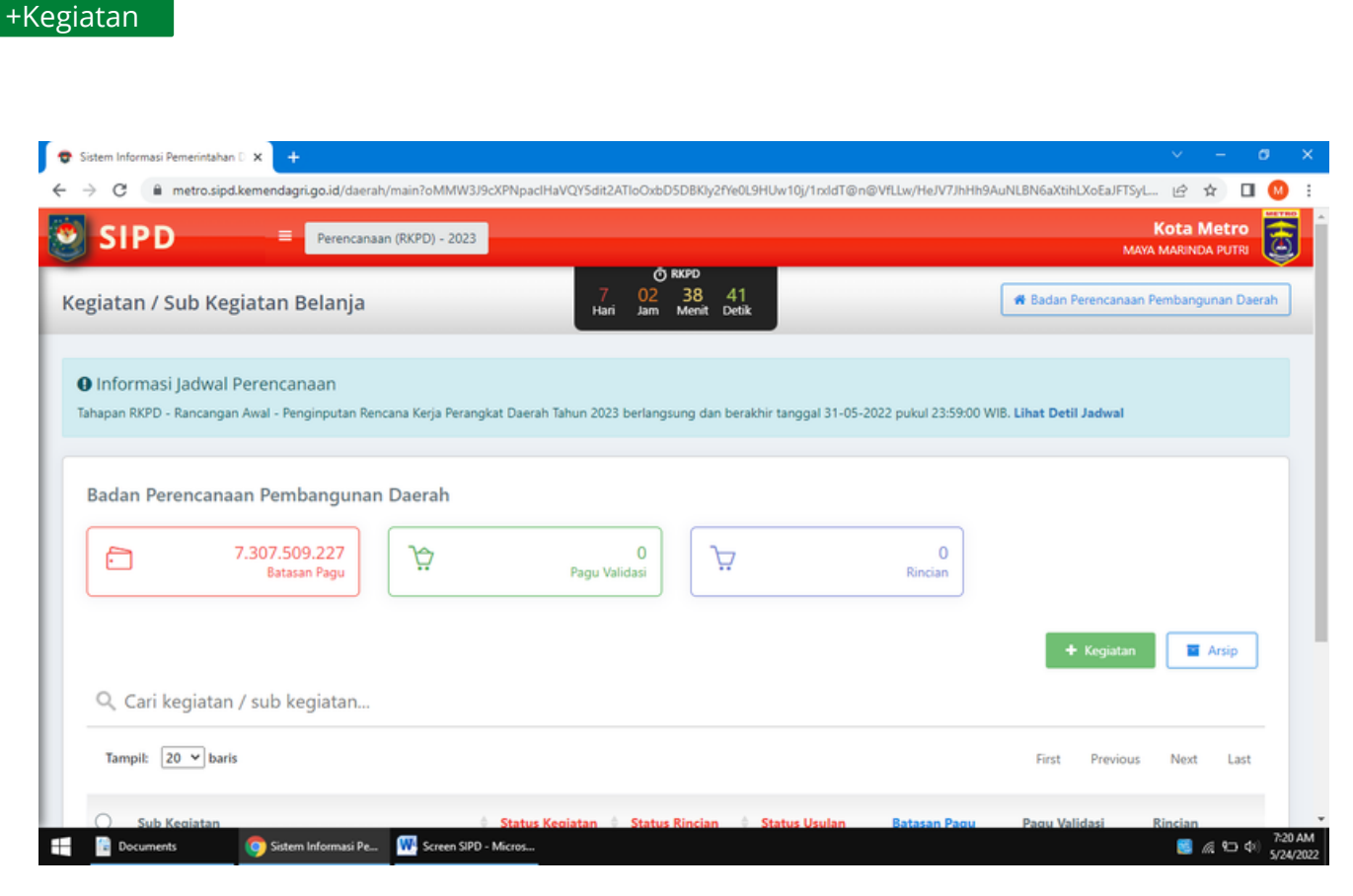

Gambar 12 Menu Input Kegiatan/Sub Kegiatan

Selanjutnya pada sisi kanan halaman akan tampil menu seperti dibawah ini.

| 😨 Sistem Informasi Pemerintahan D 🗙 🕂                                                                                                    | ~ - ø ×                                                          |
|----------------------------------------------------------------------------------------------------|------------------------------------------------------------------|
| Image: Sipple     Image: Sipple     Perencanaan (RKPD) - 2023                                                                                                  | GIATAN/ SUB KEGIATAN                                             |
| б ккро<br>Kegiatan / Sub Kegiatan Belanja<br>Hari Jam Mer<br>Pilih Su                                                                                          | Unit •                                                           |
| Informasi Jadwal Perencanaan     Prioritas     Tahapan RKPD - Rancangan Awal - Penginputan Rencana Kerja Perangkat Daerah Tahun 2023 berlangsung     Pilih pri | Pembangunan Provinsi<br>uritas pembangunan +                     |
| Badan Perencanaan Pembangunan Daerah     Prioritas       7.307.509.227     0       8atasan Pagu     Pagu Validasi                                              | rembangunan Kabupaten/Kota vritas pembangunan  v tan Kegiatan  v |
| Q. Cari kegiatan / sub kegiatan<br>Tampit: 20 V baris                                                                                                    | g) Sub Kegiatan +                                                |
| Sub Kegiatan     Status Kegiatan     Status Rine     Sumber                                                                                                    | Dana Pagu Dana + 200<br>3 & 오 아 5/24/2022                        |

Gambar 13 Menu Form Kegiatan/Sub Kegiatan

Menu paling atas adalah kolom **Sub Unit** yang berisi daftar nama Instansi Daerah, anda dapat memilih sesuai dengan instansi anda. Seperti tampak pada gambar dibawah ini.

| 🗢 Sistem Informasi Pemerintahan D 🗙 🕂                                                                                                    | ~ - σ ×                                       |
|----------------------------------------------------------------------------------------------------|-----------------------------------------------|
| ← → C  metro.sipd.kemendagri.go.id/daerah/main?oMMW3J9cXPNpaclHaVQY5dit2ATIoOxbD5DBKJy2fYe0L9HUw10j/1rxldT@n@Vfl                                                                                                    | w/HeJV7JhHh9AuNLBN6aXtihLXoEaJFTSyL 🖻 🛧 🔲 🙆 🗄 |
| SIPD = Perencanaan (RKPD) - 2023 FORM KEGIATAN/ SUB KEG                                                                                                    | atan 🙁                                        |
| T.307.509.227         ℃         Tope         Tope |                                               |
| Pilih Sub Unit                                                                                                    | *                                             |
|                                                                                                    | Q                                             |
| Pilih Sub Unit                                                                                                    |                                               |
| Q. Cari kegiatan / sub kegiatan                                                                                                    | unan Daerah                                   |
| Prioritas Pembangunan Kab                                                                                                    | paten/Kota                                    |
| Tampil: 20 💙 baris Pilih prioritas pembangunan                                                                                                    | •                                             |
| Sub Kegiatan                                                                                                    |                                               |
| Sub Kegiatan O Status Kegiatan V Status Rinc Pilih Sub Kegiatan                                                                                                    | ×                                             |
| Nod                                                                                                    |                                               |
| Label (Tag) Sub Kegiatan                                                                                                    |                                               |
| Showing 0 to 0 of 0 entries                                                                                                    |                                               |
| Pilih Label (Tag)                                                                                                    |                                               |
|                                                                                                    |                                               |
|                                                                                                    |                                               |
| SIPD © 20<br>Sumber Dana                                                                                                    | Pagu Dana +                                   |
| 🖶 🔋 Documents 💿 Sistem Informasi Pe 🎹 Screen SIPD - Micros                                                                                                    | 「この」<br>「「日本」の「「「122 AM<br>「5/24/2022         |

Gambar 14 Menu Input Sub Unit

Selanjutnya, pada kolom isian berikutnya adalah menu pilihan **Prioritas Pembangunan Provinsi**, dapat diisi sesuai dengan kebutuhan anda seperti pada gambar dibawah ini.

| 🗢 Sistem Informasi Pemerintahan D 🗙 🕂                                                                                                    | ×            | -    | ٥                 | ×          |
|----------------------------------------------------------------------------------------------------|--------------|------|-------------------|------------|
| 🗧 🔶 C 🔒 metro.sipd.kemendagri.go.id/daerah/main?oMMW3J9cXPNpaclHaVQY5dit2ATIoOxbD5DBKJy2fYe0L9HUw10j/1nddT@n@VfLLw/HeJV7JhHh9AuNLBN6aXtihL                                                                                                    | XoEaJFTSyL 년 | ☆    | • 😡               | ÷          |
| SIPD = Perencanaan (RKPD) - 2023 FORM KEGIATAN/ SUB KEGIATAN                                                                                                    |              |      | 8                 | Â          |
| 7.307.509.227     7.02     36       Batasan Pagu     Image: Application of the state of the state of the sta |              |      |                   |            |
| Badan Perencanaan Pembangunan Daeran Prioritas Pembangunan Provinsi                                                                                                    |              |      | Ŧ                 | l          |
| Q. Cari kegiatan / sub kegiatan     Pilih prioritas pembangunan                                                                                                    |              |      | ¢.                |            |
| Tampil:     20 v     baris     Pilih prioritas pembangunan       1. Meningkatkan Investasi dan Nilai Tambah Produk Unggula       2. Meningkatkan Kualitas Sumber Daya Manusia                                                                                                    | in           |      |                   |            |
| O Sub Kegiatan I Status Kegiatan Status Rinc 3. Pembangunan Infrastruktur<br>4. Reformasi Birokrasi                                                                                                    |              |      |                   |            |
| No d<br>4 S. Kehidupan Masyarakat yang Religius, Aman dan Berbuday<br>6. Pengelolaan Lingkungan yang Berkelanjutan dan Mitigasi<br>karan (tag) sub Kegaram                                                                                                    | a<br>Bencana | _    | _                 |            |
| Showing 0 to 0 of 0 entries Pilih Label (Tag)                                                                                                    |              | •    |                   |            |
|                                                                                                    |              |      |                   |            |
| SIPD © 20<br>Sumber Dana Pagu Dana                                                                                                    |              |      | +                 |            |
| 🕂 🚹 Documents 🧿 Sistem Informasi Pe 🗰 Screen SIPD - Micros                                                                                                    | 8            | @ 9D | ф() 7:22<br>5/24/ | AM<br>2022 |

Gambar 15 Menu Input Prioritas Pembangunan Provinsi

Kolom berikutnya adalah pilihan **Prioritas Pembangunan Kabupaten/Kota**, silahkan pilih sesuai dengan kebutuhan instansi anda. Seperti pada gambar dibawah ini.

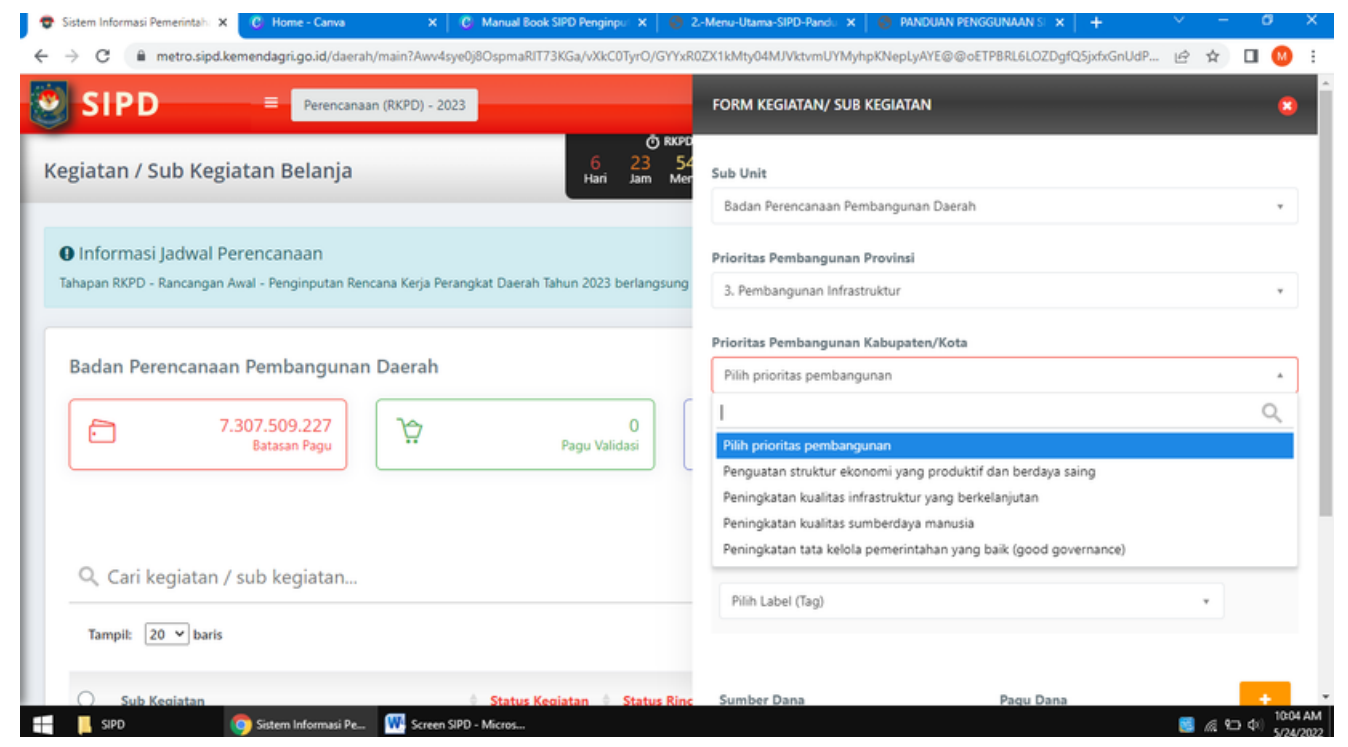

Gambar 16 Menu Input Prioritas Pembangunan Kabupaten/Kota

Menu isian kolom selanjutnya adalah pilihan **Sub Kegiatan**, pilih salah satu sub kegiatan yang sesuai.

| 😌 Sistem Informasi Pemerintah: X 🔞 Home - Canva 🛛 X 🛛 🕲 Manual Book SIPD Penginpul X 🛛 🚳 2-                                       | -Menu-Utama-SIPD-Pandu 🗴   🏈 PANDUAN PENGGUNAAN SI 🗴   🕂 🛛 🗸 👘 🗡 👘                                                                                                    |
|----------------------------------------------------------------------------------------------------|----------------------------------------------------------------------------------------------------|
| ← → C                                                                                                    | FDuMeDi/XKZb0xla14CookHO00ouxlST0iOmhbp1/y06M4fYVlnxrtZcv5Ce/F 🖻 🛧 🔲 🛛 🥺                                                                                                    |
| Perencanaan (RKPD) - 2023                                                                                                    | FORM KEGIATAN/ SUB KEGIATAN                                                                                                    |
| Kegiatan / Sub Kegiatan Belanja                                                                                                   | Sub Unit                                                                                                    |
| Informasi Jadwal Perencanaan<br>Tahapan RKPD - Rancangan Awal - Penginputan Rencana Kerja Perangkat Daerah Tahun 2023 berlangsung | Plihh Sub Kegiatan         ^           5.01.02.2.01.01 Analisis Kondisi Daerah, Permasalahan, dan Isu Strategis Pembangunan Daerah         ^                                                                                                    |
| Badan Perencanaan Pembangunan Daerah          7.307.509.227       0         Batasan Pagu       Pagu Validasi                      | 5.01.022.01.02 Koordinasi Penelaahan Dokumen Perencanaan Pembangunan Daerah<br>dengan Dokumen Kebijakan Lainnya<br>5.01.022.01.03 Pelaksanaan Konsultasi Publik<br>5.01.022.01.04 Koordinasi Pelaksanaan Forum Perangkat Daerah/Lintas Perangkat Daerah<br>5.01.02.2.01.05 Pelaksanaan Musrenbang Kabupaten/Kota •<br>Pilih Sub Kegiatan • |
| Q. Cari kegiatan / sub kegiatan                                                                                                   | Label (Tag) Sub Kegiatan                                                                                                    |
| Tampil: 20 V baris                                                                                                    | Pilih Label (Tag) *                                                                                                    |
| Sub Keqiatan Status Keqiatan Status Rinc<br>SIPD Sistem Informasi Pe                                                              | Sumber Dana Pagu Dana 🕴 🚺 🖓 🖓 🕸 5/24/2022                                                                                                    |

Gambar 17 Menu Input Sub Kegiatan

Pada kolom isian selanjutnya adalah pilihan **Label (Tag) Kegiatan**, pilih salah satu yang sesuai dan dapat dipilih lebih dari satu.

| 🐨 Sistem Informasi Pemerintah: X 🕜 Home - Canva X   😋 Manual Book SIPD Penginpur X   🤭 2.                                         | -Menu-Utama-SIPD-Randi: X   🕘 PANDUAN PENGGUNAAN S: X   + V - Ø X                                                                                              |
|----------------------------------------------------------------------------------------------------|----------------------------------------------------------------------------------------------------|
|                                                                                                    | FDuMeDI/XKZb0xla14CookHO00ouxIST0iOmhbp1/y06M4fYVInxrtZcvSCe/F L2 12 L1 22 i                                                                                   |
| Ö אגאיס<br>Kegiatan / Sub Kegiatan Belanja 6 23 46<br>Hari Jam Mer                                                                | 3. Pembangunan Infrastruktur *                                                                                                    |
| Informasi Jadwal Perencanaan<br>Tahapan RKPD - Rancangan Awal - Penginputan Rencana Kerja Perangkat Daerah Tahun 2023 berlangsung | Prioritas Pembangunan Kabupaten/Kota           I         Q         +           Pilih Label (Tag)         *           S         SPM bidang Pendidikan           |
| Badan Perencanaan Pembangunan Daerah<br>7.307.509.227<br>Batasan Pagu<br>Pagu Validasi                                            | SPM Kesehatan<br>SPM Pekerjaan Umum dan Penataan Ruang<br>SPM Perumahan Rakyat dan Kawasan Pemukiman<br>SPM Trantibumlinmas<br>SPM Sosial<br>Pilih Label (Tag) |
| Q. Cari kegiatan / sub kegiatan<br>Tampil: 20 → baris                                                                             | Sumber Dana Pagu Dana +                                                                                                    |
| Sub Keciatan Status Keciatan Status Rinc                                                                                          | - 10:12 AM<br>■ 派 知 中 10:12 AM                                                                                                    |

Gambar 18 Menu Input Label (Tag) Kegiatan

Selanjutnya adalah kolom pilihan **Sumber Dana**, silahkan pilih yang sesuai asal sumber dana yang sesuai (dapat diisi lebih dari satu) dan untuk kolom Pagu Dana diinput sesuai dengan jumlah yang ada pada anggaran.

| SIPD = Perencansan (RKPD) - 2023                                                              | Prioritas Pembangunan Kabupaten/Kota                                                         |
|-----------------------------------------------------------------------------------------------|----------------------------------------------------------------------------------------------|
| <b>A M</b>                                                                                    | Peningkatan kualitas infrastruktur yang berkelanjutan                                        |
| jiatan / Sub Kegiatan Belanja 6 23 4 Hari Jam M                                               | 45 Sub Kegiatan<br>Ke                                                                        |
|                                                                                               | 5.01.03.2.03.02 Asistensi Penyusunan Dokumen Perencanaan Pembangunan Perangkat D             |
| Informasi Jadwal Perencanaan                                                                  |                                                                                              |
| apan RKPD - Rancangan Awal - Penginputan Rencana Kerja Perangkat Daerah Tahun 2023 berlangsur |                                                                                              |
|                                                                                               | Pilih Sumber Dana [DANA UMUM] - PENDAPATAN ASLI DASPAH (PAT) berasal dari Dana Transfer Umum |
| adan Perencanaan Pembangunan Daerah                                                           | [DANA UMUM] - Pajak Daerah                                                                   |
|                                                                                               | [DANA UMUM] - Pajak Kendaraan                                                                |
| 7.307.509.227         Y         0           Batasan Pagu         Y         Pagu Validasi      | Bermotor (PKB) Pagu Dana +                                                                   |
|                                                                                               | Kendaraan Bermotor (BBNKB)                                                                   |
|                                                                                               | Pilih Sumber Dana 🔺 0                                                                        |
| Q. Cari kegiatan / sub kegiatan                                                               | Loissi Belakanaan Kasistan                                                                   |
|                                                                                               | Dich Jalasi                                                                                  |
| Tampil: 20 v baris                                                                            | Pilin Lokasi                                                                                 |
|                                                                                               | Kabupaten/Kota Kecamatan Kelurahan/Deta +                                                    |

Gambar 19 Menu Penginputan Sumber Dana

Kemudian input kolom **Lokasi Pelaksanaan Kegiatan dan waktu pelaksanaan kegiatan** (dapat diisi lebih dari satu), seperti pada gambar dibawah ini.

| 😌 Sistem Informasi Pemerintahu 🗙 🕜 Home - Canva 🛛 🗙 🖗 Manual Book SIPD Penginpu 🗙 🛛 🍪                                              | 2-Menu-Utama-SIPD-Pands X   🚷 PANDUAN PENGGUNAAN S X   + 🛛 🗡 😑 🗸 🔤          |
|----------------------------------------------------------------------------------------------------|-----------------------------------------------------------------------------|
| ← → C 🔒 metro.sipd.kemendagri.go.id/daerah/main?Jj6p1jrq@jdacYnSCMO8Jlzn5HqFpCHGwL5NS0                                             | y/FDuMeDi/XKZb0xla14CookHO00ouxlST0iOmhbp1/y06M4fYVInxrtZcv5Ce/F 🖻 🖈 🔲 🥨 🗄  |
| Perencanaan (RKPD) - 2023                                                                                                    | Alokasi Anggaran Untuk Infrastruktur yang berasal dari Dana Transfer Umum 🔹 |
| Kegiatan / Sub Kegiatan Belanja     6     23     44       Hari     Jam     Meri                                                    | Sumber Dana 🔸                                                               |
| Informasi Jadwal Perencanaan     Tahapan RKPD - Rancangan Awal - Penginputan Rencana Kerja Perangkat Daerah Tahun 2023 berlangsung | [DANA UMUM] - PENDAPATAN ASLI DAERAH (PAD) * 100000000                      |
|                                                                                                    | Lokasi Pelaksanaan Kegiatan                                                 |
| Badan Perencanaan Pembangunan Daerah                                                                                               | Kota Metro *                                                                |
|                                                                                                    | ۱ ۹                                                                         |
| 7.307.509.227         ℃         0           Batacan Panu         ℃         Panu Validaci                                           | Pilih Lokasi                                                                |
|                                                                                                    | Kota Metro                                                                  |
|                                                                                                    | Waktu Pelaksanaan                                                           |
|                                                                                                    | Pilih Bulan + S/D Pilih Bulan +                                             |
| 🔍 Cari kegiatan / sub kegiatan                                                                                                    | Anggaran Sub Kegiatan                                                       |
| Tampil: 20 💙 baris                                                                                                    |                                                                             |
|                                                                                                    | 🔺 Apabila anggaran menggunakan desimal maka koma [,] diganti titik [,]      |
| 🔘 Sub Kegiatan 🔶 Status Kegiatan 🔅 Status Ring                                                                                     | Anggaran n + 1 Sub Kegiatan                                                 |
| E SIPD Sistem Informasi Pe W Screen SIPD - Micros                                                                                  | S/24/2022                                                                   |

Gambar 20 Menu Input Lokasi Pelaksanaan Kegiatan

| Sistem Informasi Pemerintah X C Home - Canva X C Manual Book SIPD Penginpu X                                               | S 2-Menu-Utama-SIPD-Pandi: X   S PANDUAN PENGGUNAAN S: X   +                |
|----------------------------------------------------------------------------------------------------|-----------------------------------------------------------------------------|
| SIPD = Perencanaan (RKPD) - 2023                                                                                           | Alokasi Anggaran Untuk Infrastruktur yang berasal dari Dana Transfer Umum 🔹 |
| egiatan / Sub Kegiatan Belanja 6 23<br><sub>Hari</sub> Jam                                                                 | A2<br>Mer Sumber Dana +                                                     |
| Informasi Jadwal Perencanaan Tahapan RKPD - Rancangan Awal - Penginputan Rencana Kerja Perangkat Daerah Tahun 2023 berlang | I CDANA UMUM] - PENDAPATAN ASLI DAERAH (PAD) V 100000000                    |
| Badan Perencanaan Pembangunan Daerah<br>7.307.509.227<br>Batasan Pagu<br>Pagu Validasi                                     | Pilih Bulan<br>Januari<br>Februari<br>Maret<br>April<br>Mei                 |
| 🔍 Cari kegiatan / sub kegiatan                                                                                             | Juni  Januari  Anggaran Sub Kegiatan                                        |
| Tampil: 20 v baris                                                                                                    | 🛦 Apabila anggaran menggunakan desimal maka koma [,] diganti titik [,]      |
| Sub Keciatan Status Keciatan Status<br>SIPD Sistem Informasi Pe                                                            | : Rinc Anggaran n + 1 Sub Kegiatan                                          |

Gambar 21 Menu Input Waktu Pelaksanaan

Selanjutnya adalah kolom isian **Anggaran Sub Kegiatan** yang diinput sesuai dengan jumlah yang ada di anggaran.

| 🗢 Sistem Informasi Pemerintah: 🗙 🤨 Home - Canva 🛛 🗙 📔 🕲 🛪                                                                         | 2-Menu-Utama-SIPD-Pandu x   🧶 PANDUAN PENGGUNAAN S x   + 🛛 🗸 — 🛷 🗙 .       |
|----------------------------------------------------------------------------------------------------|----------------------------------------------------------------------------|
| ← → C (                                                                                                    | y/FDuMeDi/XKZb0xia14CookHO00ouxlST0iOmhbp1/y06M4fYVinxrtZcv5Ce/F 🖻 🛧 🔲 🚺 🤮 |
| SIPD = Perencanaan (RKPD) - 2023                                                                                                  | [DANA UMUM] - PENDAPATAN ASLI DAERAH (PAD) * 100000000                     |
| Kegiatan / Sub Kegiatan Belanja                                                                                                   | Lokasi Pelaksanaan Kegiatan                                                |
|                                                                                                    | Kota Metro *                                                               |
| Informasi Jadwal Perencanaan<br>Tahapan RKPD - Rancangan Awal - Penginputan Rencana Kerja Perangkat Daerah Tahun 2023 berlangsung | Kabupaten/Kota Kecamatan Kelurahan/Desa +                                  |
| Badan Perencanaan Pembangunan Daerah                                                                                              | Waktu Pelaksanaan                                                          |
| 7.307.509.227                                                                                                    | Januari + S/D Juni +                                                       |
| Batasan Pagu Pagu Validasi                                                                                                    | Anggaran Sub Kegiatan                                                      |
|                                                                                                    | 1,000,000,000                                                              |
|                                                                                                    | 🔺 Apabila anggaran menggunakan desimal maka koma [,] diganti titik [,]     |
| Q, Cari kegiatan / sub kegiatan                                                                                                   | Anggaran n+1 Sub Kegiatan                                                  |
| Tampil: 20 v baris                                                                                                    | 🛦 Apabila anggaran menggunakan desimal maka koma [,] diganti titik [,]     |
|                                                                                                    | Indikator Keluaran Sub Kegiatan                                            |
| 🔿 Sub Kegiatan 🔶 Status Kegiatan 🍦 Status Rinc                                                                                    | 10-15 AM                                                                   |
| E SIPD Sistem Informasi Pe W Screen SIPD - Micros                                                                                 | S(4□ 4) 5/24/2022                                                          |

Gambar 22 Menu Input Anggaran Sub Kegiatan

Kolom **Anggaran n+1 Sub Kegiatan** diisi dengan jumlah perkiraan anggaran untuk tahun berikutnya.

| SIPD Perencanaan (RKPD) - 2023   egiatan / Sub Kegiatan Belanja                                                                                                    | e - Canva x 🔞 Manual Book SIPD Penginpu x 🚳 2-Menu-Utama-SIPD-Pandu x 🧔 PANDUAN PENGGUNAAN S x + V · · · · · · · · · · · · · · · · · · | - ø |
|----------------------------------------------------------------------------------------------------|----------------------------------------------------------------------------------------------------|-----|
| egiatan / Sub Kegiatan Belanja <ul> <li>Cari kegiatan / sub kegiatan</li> <li>Cari kegiatan / sub kegiatan</li> <li>Tampit: 20 ⇒ baris</li> </ul> <ul> <li>Kabupaten/Kota</li> <li>Kecamatan</li> <li>Kecamatan</li> <li>Kebupaten/Kota</li> <li>Kecamatan</li> <li>Kebupaten/Kota</li> <li>Kecamatan</li> <li>Keurahan/Desa</li> </ul> Kabupaten/Kota Kecamatan   Kabupaten/Kota Kecamatan   Kabupaten/Kota Kecamatan   Valtu Pelaksanaan   Januari \$/D   Januari \$/D <td>Perencanaan (RKPD) - 2023 Kota Metro</td> <td>*</td> | Perencanaan (RKPD) - 2023 Kota Metro                                                                                                   | *   |
| Informasi Jadwal Perencanaan   Tahapan RKPD - Rancangan Awal - Penginputan Rencana Kerja Perangkat Daerah Tahun 2023 berlangsura   Badan Perencanaan Pembangunan Daerah <td< td=""><td>O RKPC<br/>6 23 42<br/>Hari Jam Mer Kabupaten/Kota Kecamatan Kelurahan/Desa</td><td>+</td></td<>                                                                                                    | O RKPC<br>6 23 42<br>Hari Jam Mer Kabupaten/Kota Kecamatan Kelurahan/Desa                                                              | +   |
| Tahapan RKPD - Rancangan Awal - Penginputan Rencana Kerja Perangkat Daerah Tahun 2023 berlangsung   Badan Perencanaan Pembangunan Daerah <td< td=""><td>aan Waktu Pelaksanaan</td><td></td></td<>                                                                                                    | aan Waktu Pelaksanaan                                                                                                    |     |
| Badan Perencanaan Pembangunan Daerah                                                                                                    | inputan Rencana Kerja Perangkat Daerah Tahun 2023 berlangsung Januari • S/D Juni                                                       | ٣   |
| Badan Perencanaan Pembangunan Daerah   1.000.000   Apabila anggaran menggunakan desimal maka koma [] diganti titik []   Anggaran n+1 Sub Kegiatan   1.500.00.00d   Apabila anggaran menggunakan desimal maka koma [] diganti titik []   Indikator Keluaran Sub Kegiatan   Tampil: 20 v baris     Jumlah Laporan Hasil Asistensi Penyusunan Dok.     0     Laporan                                                                                                    | Anggaran Sub Kegiatan                                                                                                    |     |
| T.307.509.227<br>Batasan Pagu       Pagu Validasi         Pagu Validasi       Apabila anggaran menggunakan desimal maka koma [] diganti titik []         Anggaran n+1 Sub Kegiatan       I.500.000.00d         Apabila anggaran menggunakan desimal maka koma [] diganti titik []         Indikator Keluaran Sub Kegiatan         Tampil:       20 v baris         Jumlah Laporan Hasil Asistensi Penyusunan Dok.       0                                                                                                    | angunan Daerah 1,000,000,000                                                                                                    |     |
| Q. Cari kegiatan / sub kegiatan         Tampil: 20 ♥ baris                                                                                                    | L227 0<br>Pagu Validasi 0<br>Pagu Validasi 0<br>Anggaran n+1 Sub Keglatan                                                              |     |
| ▲ Apabila anggaran menggunakan desimal maka koma [] diganti titik []         Q. Cari kegiatan / sub kegiatan         Tampil: 20 v baris         Jumlah Laporan Hasil Asistensi Penyusunan Dok.         0       Laporan                                                                                                    | 1,500,000,000                                                                                                    |     |
| Indikator Keluaran Sub Kegiatan       Cari kegiatan / sub kegiatan       Tampit: 20 v baris         Jumlah Laporan Hasil Asistensi Penyusunan Dok.         0         Laporan                                                                                                    | 🛦 Apabila anggaran menggunakan desimal maka koma [.] diganti titik [.]                                                                 |     |
| Cari kegiatan / sub kegiatan     Tolok Ukur     Target     Satuan       Tampil:     20 v baris     Jumlah Laporan Hasil Asistensi Penyusunan Dok.     0     Laporan                                                                                                    | Indikator Keluaran Sub Kegiatan                                                                                                    |     |
| Tampil:     20 v baris       Jumlah Laporan Hasil Asistensi Penyusunan Dok:     0                                                                                                    | giatan Tolok Ukur Target Satuan                                                                                                    | +   |
| Jumlah Laporan Hasil Asistensi Penyusunan Doku 0 Laporan                                                                                                    |                                                                                                    |     |
|                                                                                                    | Jumlah Laporan Hasil Asistensi Penyusunan Doki 0 Laporan                                                                               | ×   |
| Sub Kegiatan 🔅 Status Kegiatan 🕴 Status Rinc                                                                                                    | 🖗 Status Kegiatan 🍦 Status Rinc                                                                                                    |     |

Gambar 23 Menu Input Anggaran n+1 Sub Kegiatan

Kemudian kolom **Indikator Keluaran Sub Kegiatan** diisi sesuai dengan jumlah output yang ada di anggaran dan dapat diisi lebih dari satu output.

| 🗢 Sistem Informasi Pemerintah: X 🕐 Home - Canva X   🚱 Manual Book SIPD Penginpu: X   🥹 2                                                        | -Menu-Utama-SIPD-Pandii X   🧶 PANDUAN PENGGUNAAN S X   + V - Ø X                                                                                                    |
|----------------------------------------------------------------------------------------------------|----------------------------------------------------------------------------------------------------|
| ← → C ■ metro.sipd.kemendagri.go.id/daerah/main?lj6p1jrq@jdacYnSCMO8JlznSHqFpCHGwL5NS0y          SIPD       ■         Perencanaan (RKPD) - 2023 | FPUMeDi/XKZb0xla14CookHO00ouxIST0iOmhbp1/y06M4fYVInxrtZcvSCe/F 🖄 🖈 🔲 🚺 :<br>Kabupaten/Kota Kecamatan Kelurahan/Desa                                                                                                    |
| Ó RKPD       Kegiatan / Sub Kegiatan Belanja       Hari                                                                                         | Waktu Pelaksanaan<br>Januari <b>S/D</b> Juni <b>*</b>                                                                                                    |
| Informasi Jadwal Perencanaan     Tahapan RKPD - Rancangan Awal - Penginputan Rencana Kerja Perangkat Daerah Tahun 2023 berlangsung              | Anggaran Sub Kegiatan<br>1.000.000.000<br>▲ Apabila anggaran menggunakan desimal maka koma [,] diganti titik [,]                                                                                                    |
| Badan Perencanaan Pembangunan Daerah                                                                                                    | Anggaran n+1 Sub Keglatan<br>1.500.000.000<br>▲ Apabila anggaran menggunakan desimal maka koma [,] diganti titik [,]                                                                                                    |
| 7.307.509.227       Batasan Pagu       Pagu Validasi                                                                                            | Indikator Keluaran Sub Kegiatan<br>Tolok Ukur Target Satuan +                                                                                                    |
| Q. Cari kegiatan / sub kegiatan                                                                                                    | Jumlah Laporan Hasil Asistensi Penyusunan Dok. 250 Laporan 🗙                                                                                                    |
| Tampil: 20 V baris                                                                                                    | SIMPAN                                                                                                    |
| Sub Keaiatan Status Realiatan Status Rinc                                                                                                    | Subject (1016 AM) Subject (1016 AM) Subject (1016 AM) Subject (1016 AM) Subject (1016 AM) Subject (1016 AM) (1016 AM) (1016 |

Gambar 24 Menu Input Indikator Keluaran Sub Kegiatan

Jika kolom komponen sub kegiatan sudah terisi semua lalu klik **simpan**, maka semua data yang anda input tadi sudah terekam dalam Sistem Informasi Pemerintahan Daerah (SIPD). Untuk menambah Sub Kegiatan anda dapat klik menu <u>+ Kegiatan</u>